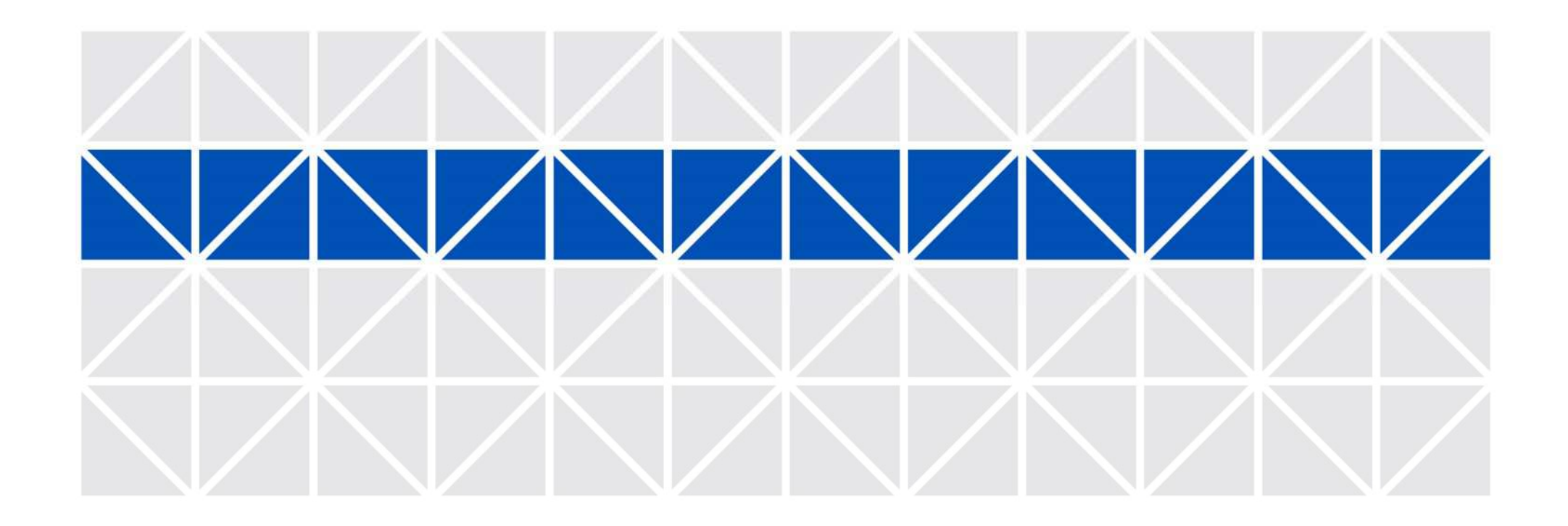

Joruri Agent

チャットボット サービスのご紹介 (第一版)

2023年11月22日

サイトブリッジ株式会社

貴田秀資

Copyright© 2023 SiteBridge

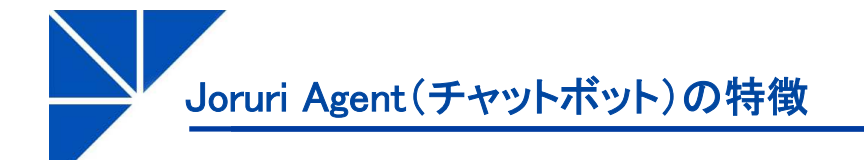

Joruri Agent (チャットボット) の特徴

- ・回答の入力にWYSIWYGエディタを利用でき、ホームページと同様に、文字装飾や画像や表の入力などが行えます。
- ・QAをカテゴリで分類し、ユーザーはカテゴリ階層をたどり、目的のQAを探せます。
- ・QAの回答から回答へのリンクや、関連QAの登録が行えます。
- ・問合せ文での質問は、深層学習(BERT)により文脈を加味して、類似の質問を探せます。

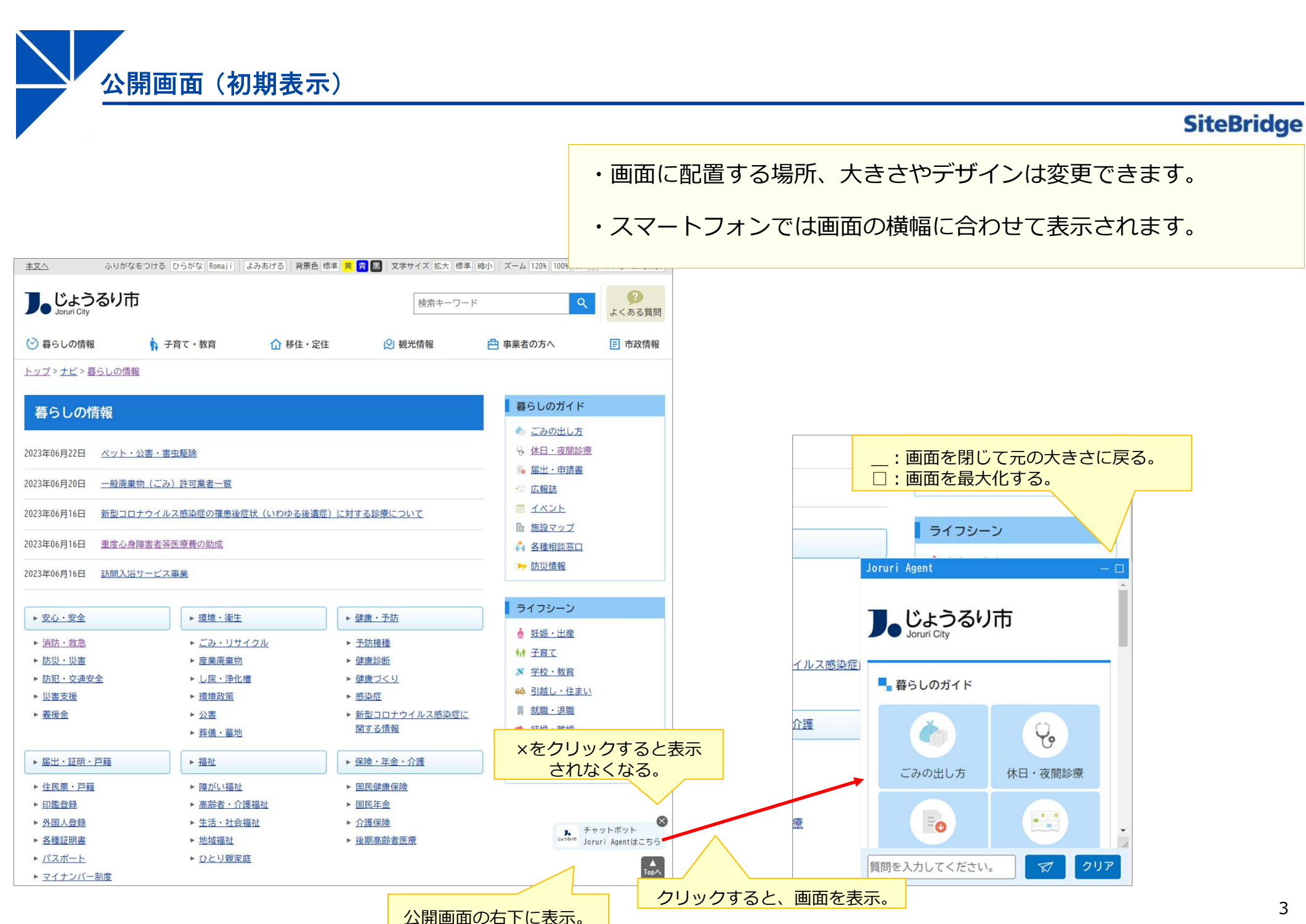

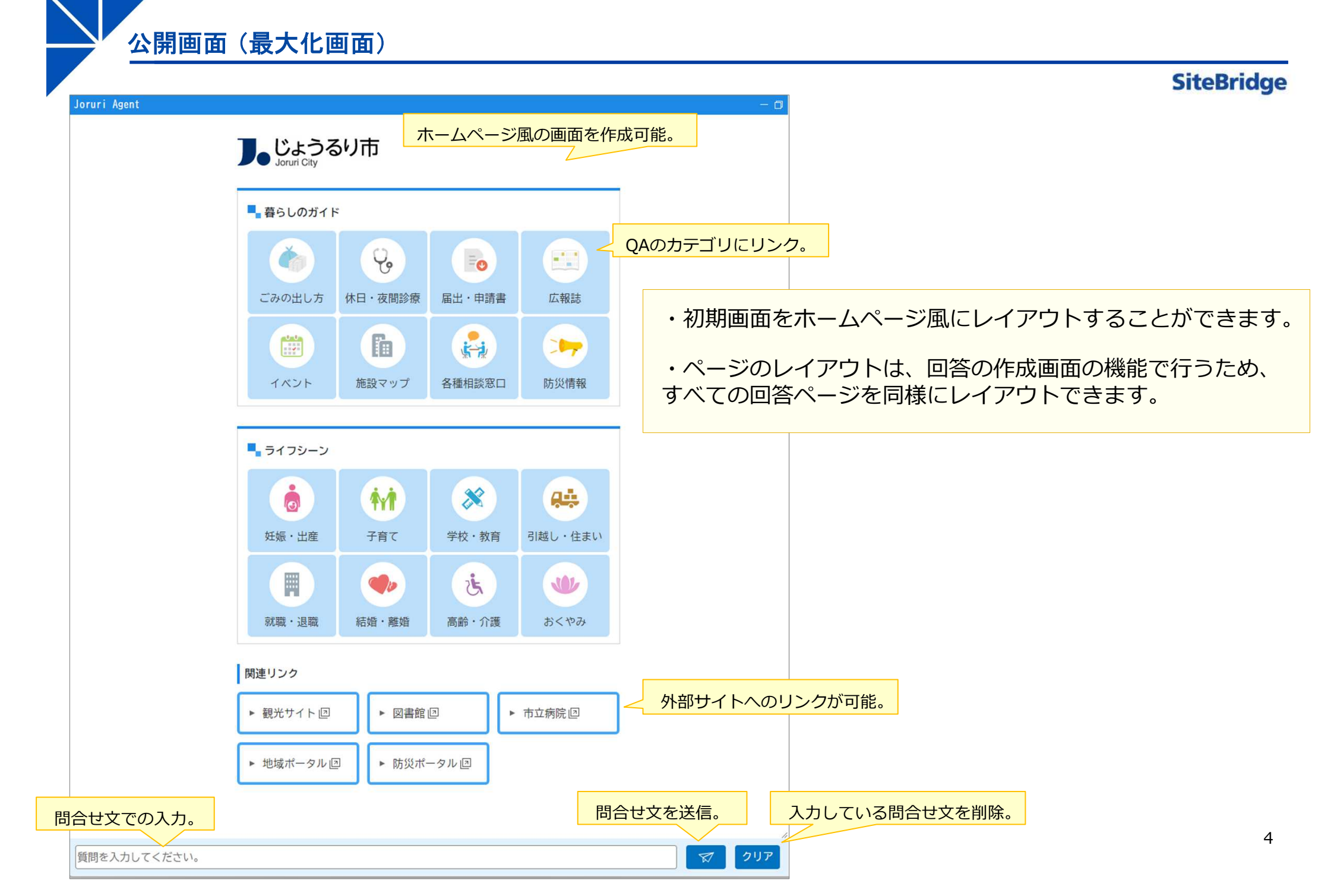

### 公開画面(アイコン選択後の動作)

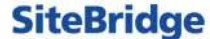

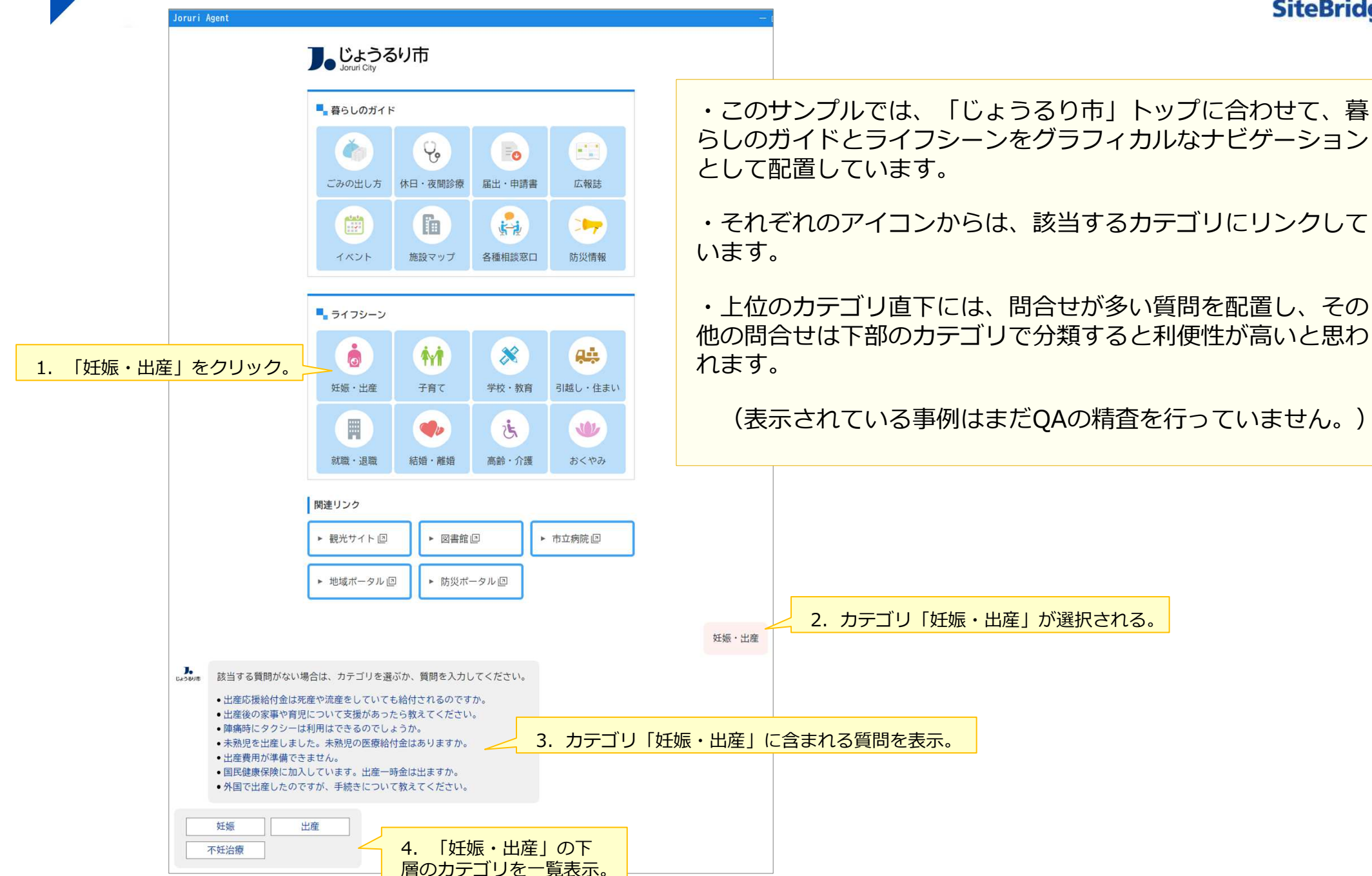

チャットボットの公開画面(回答の表示)

|                    |                                                                                                    | 妊娠・出産  |
|--------------------|----------------------------------------------------------------------------------------------------|--------|
| <b>人</b><br>じょうるり市 | <ul> <li>該当する質問がない場合は、カテゴリを選ぶか、質問を入力してください。</li> <li>出産応援給付金は死産や流産をしていても給付されるのですか。</li> <li>出産後の家事や育児について支援があったら教えてください。</li> <li>陣痛時にタクシーは利用はできるのでしょうか。</li> <li>未熟児を出産しました。未熟児の医療給付金はありますか。</li> <li>出産費用が準備できません。</li> <li>国民健康保険に加入しています。出産一時金は出ますか。</li> <li>外国で出産したのですが、手続きについて教えてください。</li> </ul> |        |
|                    | 妊娠 出産 日本 日本 日本 日本 日本 日本 日本 日本 日本 日本 日本 日本 日本                                                                                                    |        |
|                    | 2. 選択した                                                                                                    | 質問を表示。 |
|                    | 3. 質問の回答を表示。                                                                                                    | るのですか。 |
| <b>し</b><br>じょうるり市 | 妊娠届を提出しておれば、流産・死産・人工妊娠中絶をした方にも給付されます。                                                                                                    |        |
| 質問をノ               | 、力してください。                                                                                                    | 7 クリア  |

 ・「妊娠」などのカテゴリを選択した場合は、同様にカテゴリに登録 されている質問の一覧を表示します。

・回答でのアンケート表示などの機能は、今後開発する予定です。

チャットボットの公開画面(問合せ文への回答)

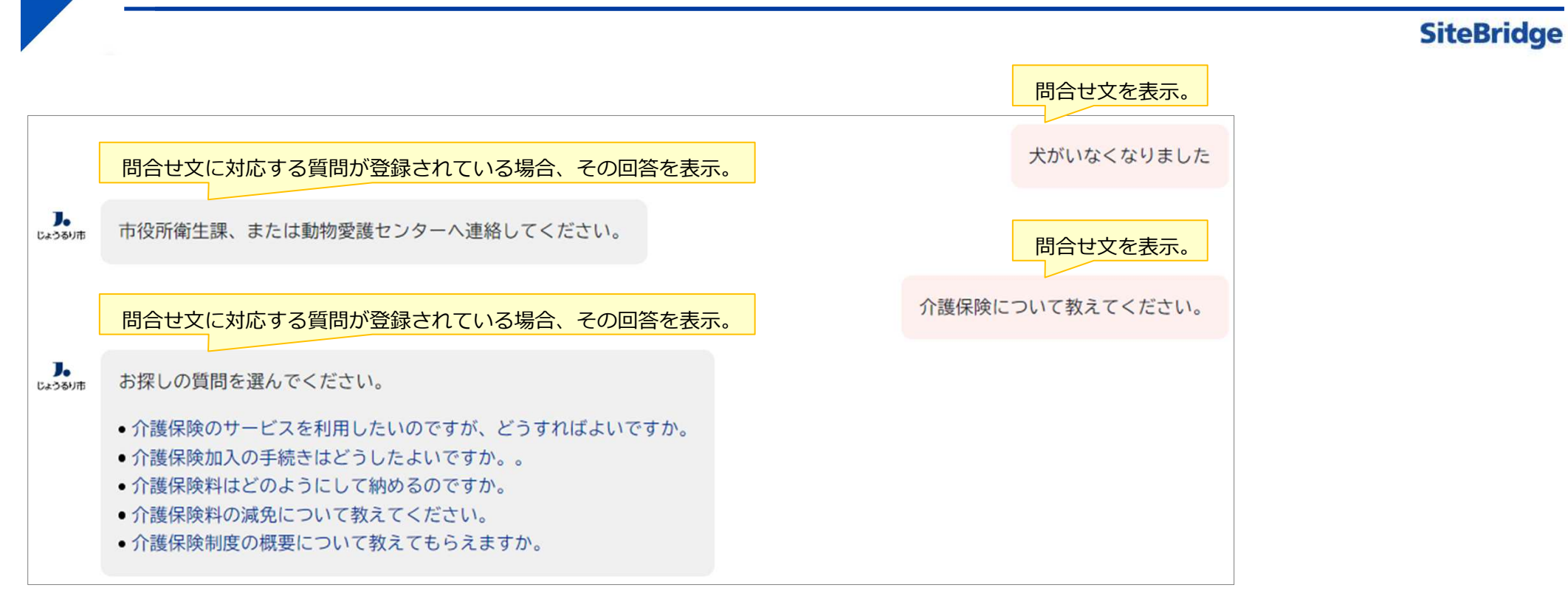

・問合せ文は、深層学習「BERT」の処理により、類似の質問を抽出し表示します。

・BERTでの処理は、日本語の文脈を反映した処理が行えます。

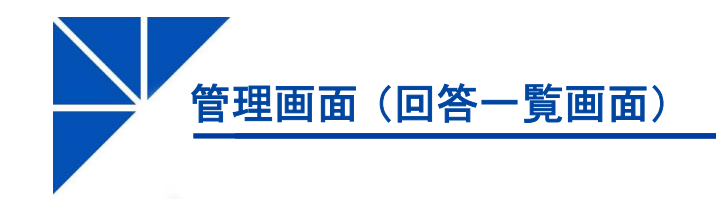

| Joruri Agent                          |        |                |                                         |                             | 2023-1 | 1-17(金) | じょうるり市  | じょうるり市管理者(       | (joruri)  | じょうるり市 🗸   ログアウト |
|---------------------------------------|--------|----------------|-----------------------------------------|-----------------------------|--------|---------|---------|------------------|-----------|------------------|
| デャットボット ▼ 回答 カテゴリ                     | ユーザー   | ログ 設定          |                                         |                             |        |         |         |                  |           |                  |
| カテゴリ                                  |        |                |                                         |                             |        |         |         |                  |           |                  |
|                                       | 回答-    | <b>-</b> 皆     |                                         |                             |        |         |         |                  |           |                  |
|                                       |        | ~              |                                         |                             |        |         |         |                  |           |                  |
| - サイトカテゴリ                             | 作成     |                |                                         |                             |        |         |         |                  |           |                  |
| - 安心・安全                               |        |                |                                         |                             |        |         |         |                  |           |                  |
| - 消防・救急                               | 質問・    | 回答             | 作成者 ✔ 作成/編集者                            | ▼ 期間 ~                      | 検索     | 297     | 7 CSV出力 |                  |           |                  |
| 応急処置                                  |        |                |                                         |                             |        |         |         | QA一覧             |           |                  |
| - 消火器                                 | 全2419件 | F中、1~100件を表示   |                                         | 1                           |        |         |         |                  |           |                  |
| 有効期限                                  | ID     | カテゴリ           | 質問                                      | 回答                          | ステータス  | 関連質問    | 編集者     | 編集日              | 作成者       | 作成日              |
| 火災警報器<br>消防団                          | 2426   | インターネット公売      | <u>公売で売却できなかった時はどうなります</u><br><u>か。</u> | 原則として再公売をするものとします。          | 有効     |         |         | 2023-10-13 19:00 | 担当者B      | 2023-10-13 19:00 |
| 消火栓                                   | 2425   | ファミリーサポートセンター  | 兄弟を預ける時の料金を教えてください。                     | 兄弟の場合、二人目から半額となりま…          | 有効     |         |         | 2023-10-13 18:54 | 担当者B      | 2023-10-13 18:54 |
| - 危険物                                 | 2424   | ファミリーサポートセンター  | ファミリーサポートは、病児でも預かって                     | ペアの相手が病児でも可能な場合は預           | 有効     |         |         | 2023-10-13 18:51 | 担当者B      | 2023-10-13 18:51 |
| 厄陵初取扱者負格<br>- 救急                      |        |                | <u>もらえますか。</u>                          |                             |        |         |         |                  |           |                  |
| 救急車 応急処置                              | 2423   | ファミリーサポートセンター  | ファミリーサポートは目宅で子供を見ても<br>らう事も可能ですか。       | 子供が小さくて自宅で仕事をしている…          | 有効     |         |         | 2023-10-13 18:50 | 担当者B      | 2023-10-13 18:50 |
| 119番                                  | 2422   | 里親             | 独身でも里親になれますか。                           | 子どもを育てたいという強い愛情があ           | 有効     |         |         | 2023-10-13 18:47 | 担当者B      | 2023-10-13 18:47 |
| - 防災・災害                               | 2421   | 甲親             | 早親になると費用はでるのですか。                        | 養育里親には、毎月9万円の手当と5           | 有効     |         |         | 2023-10-13 18:45 | 相当者B      | 2023-10-13 18:45 |
| - 防災 - 備茲只                            | 2420   | 勃克乐日众          |                                         |                             | 有加     |         |         | 2022 10 12 19:42 | +D1/2 #KD | 2022 10 12 19:42 |
| ····································· | 2420   | 教月安員云          | ユーレビいる子校の相談は教育委員会にし<br>ていいのでしょうか。       | 教育委員会では、子校主/ロ               | (X,F)  |         |         | 2023-10-13 10.43 | /일급·영D    | 2023-10-13 10.43 |
| 地震<br>台風・大雨                           | 2419   | 食物アレルギー対策      | <u>食物アレルギーが多いのでお弁当を持参し</u><br>てもよいですか。  | 除去食の提供もできますが、お弁当持           | 有効     |         |         | 2023-10-13 18:36 | 担当者B      | 2023-10-13 18:36 |
| - 避難                                  | 2418   | 公立夜間中学校        | 中学卒業していますが、学び直しのために<br>夜間中学に入学できますか。    | 中学校を卒業していながら学び直しを           | 有効     |         |         | 2023-10-13 18:32 | 担当者B      | 2023-10-13 18:32 |
| - 0542<br>0542#J                      | 2417   | 公立夜間中学校        | <u>夜間中学校は中学校卒業資格が得られます</u><br>か。        | 夜間中学は「学校」としての認可を受           | 有効     |         |         | 2023-10-13 18:31 | 担当者B      | 2023-10-13 18:31 |
| - 交通安全                                | 2416   | 公立夜間中学校        | 夜間中学校はだれでも入学できますか。                      | 中学校を卒業していない人で学びたい           | 有効     |         |         | 2023-10-13 18:30 | 担当者B      | 2023-10-13 18:30 |
| 仮ナンバー                                 | 2415   | 外来生物           | 猟銃免許を持っています、アライグマがい                     | アライグマの捕獲やワナを仕掛けるに           | 有効     |         |         | 2023-10-13 18:21 | 扫当者B      | 2023-10-13 18:21 |
| - 白転手<br>市営駐輪場                        | 2415   |                | ましたが捕獲しても良いのでしょうか。                      | S IN COMMENT ON CITIMIN OIG |        |         |         | 1010 10 10 10.21 |           | 2020 10 10 10.21 |
| 災害支援                                  | 2414   | 外来生物           | カミツキガメをみつけました。                          | カミツキガメを見つけた場合は、決し           | 有効     |         |         | 2023-10-13 18:19 | 担当者B      | 2023-10-13 18:19 |
| 義援金                                   | 2413   | 清掃・点検          | 自宅の下水管の掃除は自分でできますか。                     | 排水トラップなどを外して排水口にタ           | 有効     |         |         | 2023-10-13 18:11 | 扫当者B      | 2023-10-13 18-11 |
| 危機管理                                  | 2410   | interna milita |                                         |                             | 12/10  |         |         | 2020 10 10 10.11 | 123-60    | 2020 10 10 10.11 |

ルートの「カテゴリ」を選択すると、一覧に すべてのQAを表示。 質問のリンクをクリックすると、詳細画面に移動。

行をクリックすると、プレビュー画面に移動。

# を 管理画面 (回答詳細画面)

| Joruri Agent                                     | 2023-11-20(月)   じょうるり市   じょうるり市管理者(joruri)   <mark>じょうるり市 🗸</mark>   ログアウ |
|--------------------------------------------------|---------------------------------------------------------------------------|
| チャットボット 🔻 回答 カテゴリ                                | ユーザー ログ 設定                                                                |
| カテゴリ         回答         インポート                    |                                                                           |
|                                                  |                                                                           |
| <u>カテゴリ</u>                                      | 回答詳細                                                                      |
| - QAカテゴリ                                         |                                                                           |
| - サイトカテゴリ                                        | 一覧編集削除                                                                    |
| - 安心・安全                                          |                                                                           |
| - 消防・救急<br><u> </u>                              | 基本情報                                                                      |
| 心思処置                                             | ID 2426                                                                   |
| - 消火器                                            |                                                                           |
| 有効期限                                             | 質問 公売で売却できなかった時はどうなりますか。                                                  |
| 火災警報器                                            | 同答                                                                        |
| 消防団                                              | 回客 原則として再公元をするものとします。                                                     |
| 消火栓                                              | XE                                                                        |
| - 厄険初<br>合除物即恐者答格                                |                                                                           |
| - 救急                                             | 人ナータ人有効                                                                   |
| 救急車                                              | カテゴリ インターネット公売                                                            |
| 応急処置                                             |                                                                           |
| 119番                                             | 関連質問                                                                      |
| - 防災・災害                                          |                                                                           |
| - 防災                                             | 関連質問                                                                      |
| 佣 童品                                             |                                                                           |
| - 火告                                             | 添付ファイル                                                                    |
| 台風・大雨                                            |                                                                           |
| - 避難                                             |                                                                           |
| 避難行動要支援                                          |                                                                           |
| - 防犯·交通安全                                        |                                                                           |
| - 防犯<br>- 防犯                                     |                                                                           |
| - 充通安全                                           |                                                                           |
| 仮ナンバー                                            |                                                                           |
| - 自転車                                            | 作成/編集者                                                                    |
| 市営駐輪場                                            |                                                                           |
| 災害支援                                             | 作成者 じょうるり市 担当者B (joruri_staff_b)                                          |
| 義援金                                              | 作成日 2023-10-13 19:00                                                      |
| 厄機管理                                             |                                                                           |
| <ul> <li>- 爆視・1単生</li> <li>- ごみ・リサイクル</li> </ul> | 編集者                                                                       |
| - ごみ                                             |                                                                           |
| 不法投棄                                             | 福興口                                                                       |

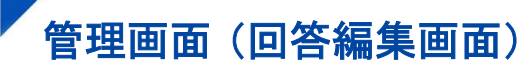

ツリーは折りたためる。

|                                                                                               |                                                                                                    | しょうるり市                                                                                                    |
|-----------------------------------------------------------------------------------------------|----------------------------------------------------------------------------------------------------|----------------------------------------------------------------------------------------------------|
| דעארעיד •                                                                                     | 回答 カテゴリ ユーザー ログ 設定                                                                                                    |                                                                                                    |
| インターネット公売 🔹                                                                                   | 回答   インボート                                                                                                    |                                                                                                    |
| 回答編集                                                                                          |                                                                                                    |                                                                                                    |
| 一覧詳細                                                                                          |                                                                                                    |                                                                                                    |
| 基本情報                                                                                          |                                                                                                    |                                                                                                    |
| ID                                                                                            | 2426                                                                                                    |                                                                                                    |
| 質問                                                                                            | 公売で売却できなかった時はどうなりますか。                                                                                                    | _                                                                                                    |
|                                                                                               | ※ ⑥ 圖 圖 圖 ◆ →   書式 ·   □ 田 書 圖 ♬ 醬 □ ソース   □ ] ※ ▲ B I S   J   二 二 本 本   ジ   ∞ ∞ ■ 原則として再公売をするものとします。                                         |                                                                                                    |
| 回答                                                                                            |                                                                                                    |                                                                                                    |
|                                                                                               |                                                                                                    | 文字数 (HTMLタグを含む): 26 🚽                                                                                                    |
| メモ                                                                                            |                                                                                                    |                                                                                                    |
|                                                                                               |                                                                                                    |                                                                                                    |
|                                                                                               |                                                                                                    |                                                                                                    |
| ステータス                                                                                         | ●有効 ○無効                                                                                                    |                                                                                                    |
| ステータス<br>カテゴリ                                                                                 | <ul> <li>● 有効 ○ 無効</li> <li>インターネット公売</li> </ul>                                                                                              | ß                                                                                                    |
| ステータス<br>カテゴリ<br>関連質問                                                                         | <ul> <li>● 有効 ○ 無効</li> <li>インターネット公売</li> </ul>                                                                                              | ß                                                                                                    |
| ステータス<br>カテゴリ<br>関連質問                                                                         | <ul> <li>● 有効 ○ 無効</li> <li>インターネット公売</li> <li>道加</li> </ul>                                                                                  | •                                                                                                    |
| ステータス<br>カテゴリ<br>関連質問<br>関連質問                                                                 | <ul> <li>● 有効 ○無効</li> <li>インターネット公売</li> <li>通加</li> </ul>                                                                                   | •                                                                                                    |
| ステータス<br>カテゴリ<br>関連質問<br>励速質問<br>条付ファイル                                                       | <ul> <li>● 有効 ○ 無効</li> <li>インターネット公売</li> <li>通加</li> </ul>                                                                                  | •                                                                                                    |
| ステータス<br>カテゴリ<br>関連質問<br>関連質問<br>2アイル                                                         | <ul> <li>● 有効 ○無効</li> <li>インターネット公売</li> <li>違加</li> <li>ファイル選択 選択されていません</li> </ul>                                                         | •                                                                                                    |
| ステータス<br>カテゴリ<br>期連質問<br>駆進質問<br>気付ファイル<br>ファイル<br>国際リサイズ                                     | <ul> <li>有効 ○無効</li> <li>インターネット公売</li> <li>道加</li> <li>ファイル選択 選択されていません</li> <li>マ</li> </ul>                                                | · · · · · · · · · · · · · · · · · · ·                                                                                                    |
| ステータス<br>カテゴリ<br>加速質問<br>励速質問<br>系付ファイル<br>ファイル<br>画像リサイズ<br>保存ファイル名                          | <ul> <li>● 有効 ○無効</li> <li>インターネット公売</li> <li>通加</li> <li>ファイル選択 選択されていません</li> <li>マ</li> <li>及示ファイル名 (TITLE) (*皆テキスト (ALT)</li> </ul>       | •                                                                                                    |
| ステータス<br>カテゴリ<br>助連質問<br>駆進質問<br>気付ファイル<br>ファイル<br>国際リサイズ<br>係存ファイル名<br>アップロード                | <ul> <li>有効 ○無効</li> <li>インターネット公売</li> <li>道加</li> <li>ファイル選択 選択されていません</li> <li>マ</li> <li>表示ファイル名 (TITLE) 代替テキスト (ALT)</li> </ul>          | · · · · · · · · · · · · · · · · · · ·                                                                                                    |
| ステータス<br>カテゴリ<br>助達質問<br>励達質問<br>Add D アイル<br>ファイル<br>画像りサイズ<br>保存ファイル名<br>アップロード<br>茶付 サムネイル | <ul> <li>● 有効 ○無効</li> <li>インターネット公売</li> <li>ゴンクーネット公売</li> <li>「ファイル選択 選択されていません</li> <li>「ファイル選択 選択されていません</li> <li>「マ</li> <li></li></ul> | <ul> <li>*</li> <li>サイズ (幅x高さ)</li> </ul>                                                                                                    |
| ステータス<br>カテゴリ<br>助連質問<br>脳連質問<br>ステイル<br>ファイル<br>国際リサイズ<br>保存ファイル名<br>アップロード<br>添付 サムネイル      | <ul> <li>         ・ 有効         ・ 無効         ・ 「         ・ 「         ・ 「</li></ul>                                                             | <ul> <li>・</li> <li>・</li></ul> |

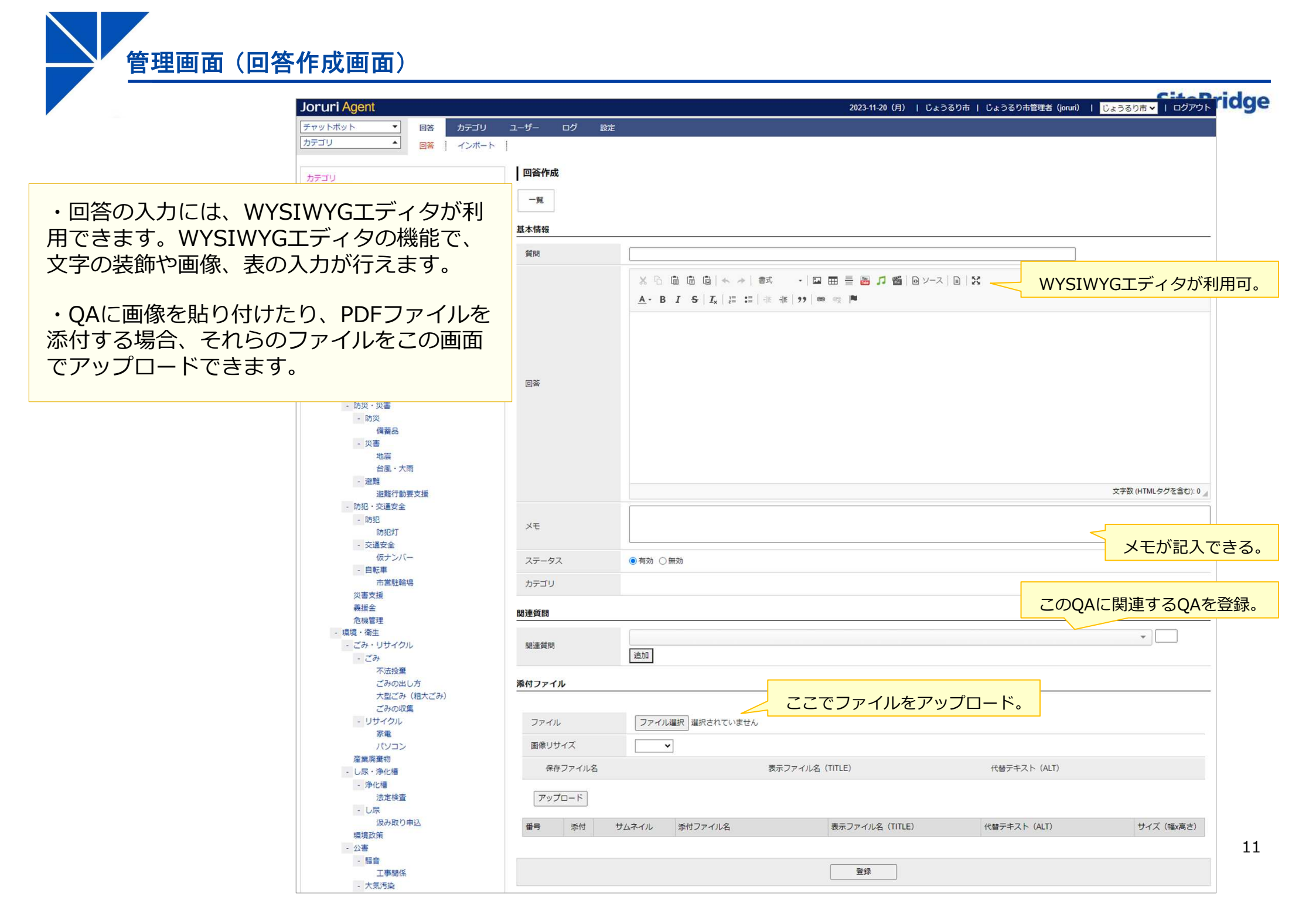

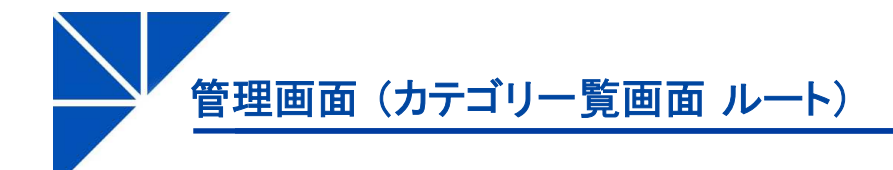

| Joruri Agent                            |            |                                       |                          |                     |            | 2023-        | 11-21 (火)   じょう  | るり市   じょうる       | )市管理者(joruri) | じょうるり市 🗸         | ログアウト |
|-----------------------------------------|------------|---------------------------------------|--------------------------|---------------------|------------|--------------|------------------|------------------|---------------|------------------|-------|
| チャットボット ▼ 回答 カテゴリ                       | ユーザー       | ログ設定                                  |                          |                     |            |              |                  |                  |               |                  |       |
| <u>カテゴリ カ</u> テゴリ                       |            |                                       |                          |                     |            |              |                  |                  |               |                  |       |
| +======                                 | カテゴリ       | 一覧                                    |                          |                     |            |              |                  |                  |               |                  |       |
| - QAカテゴリ                                |            |                                       |                          |                     |            |              |                  |                  |               |                  |       |
| - サイトカテゴリ                               | 作成         |                                       |                          |                     |            |              |                  |                  |               |                  |       |
| - 安心・安全                                 |            |                                       |                          |                     |            |              |                  |                  |               |                  |       |
| <ul> <li>消防・救急</li> <li>応争処署</li> </ul> | カテゴリ名      | i · ID                                | 作成者 ✔ 作成/編集者             | ▼ 期間                | ~          |              | 検索クリア            | csv出力            |               |                  |       |
| - 消防                                    | 全432件中。    | 1~100件を表示                             |                          |                     |            |              |                  |                  |               |                  |       |
| - 消火器                                   |            | ト位カテゴリ                                | カテゴリ名                    | カテゴリロ               | 回答         | ステータス        | 編集者              | 編集日              | 作成者           | 作成日              | 表示順   |
| 有効期限                                    | 16         |                                       |                          | keyword             | - 65       |              | ミノフテム管理者         | 2023.09.12.15.59 | ミステム管理者       | 2023-08-07 10-38 | 5     |
| 火火 = 報春<br>消防団                          | 10         | 04+===11                              |                          | Neyword             |            |              |                  | 2023-03-12 13:33 |               | 2023-00-07 10.30 | J     |
| 消火栓                                     | 2          |                                       |                          |                     | 二夏         | 公開           | しょうるり巾官理者        | 2023-08-29 21:40 | しょうるり巾官珪者     | 2023-07-18 14:39 |       |
| - 危険物                                   | 1          | QAカテゴリ>サイトカテゴリ                        | 安心・安全                    |                     | 一覧         | 公開           | じょうるり市管理者        | 2023-07-18 14:39 | じょうるり市管理者     | 2023-07-18 14:38 |       |
| 危険物取扱者資格 - 救急                           | 25         | QAカテゴリ>サイトカテゴリ>安心・<br>安全              | <u>消防・救急</u>             |                     | 一覧         | 公開           |                  | 2023-08-13 22:15 | 担当者A          | 2023-08-13 22:15 |       |
| 救急車<br>応急処置                             | 83         | QAカテゴリ>サイトカテゴリ>安心・<br>安全>消防・救急        | 応急処置                     |                     | <u>一覧</u>  | 公開           |                  | 2023-08-26 12:54 | 担当者A          | 2023-08-26 12:54 |       |
| - 防災・災害<br>- 防災                         | 151        | QAカテゴリ>サイトカテゴリ>安心・<br>安全>消防・救急        | 消防                       |                     | 一覧         | 公開           |                  | 2023-08-29 15:38 | 担当者A          | 2023-08-29 15:38 |       |
| 備蓋品<br>- 災害                             | 154        | QAカテゴリ>サイトカテゴリ>安心・<br>安全>消防・救急>消防     | 消火器                      |                     | 一覧         | 公開           | 担当者A             | 2023-09-03 16:39 | 担当者A          | 2023-08-29 15:40 | 10    |
| 地震 台風・大雨                                | 470        | QAカテゴリ>サイトカテゴリ>安心・<br>安全>消防・救急>消防>消火器 | 有効期限                     |                     | <u>一覧</u>  | 公開           |                  | 2023-10-03 22:42 | 担当者A          | 2023-10-03 22:42 |       |
| <ul> <li>         ・</li></ul>           | 153        | QAカテゴリ>サイトカテゴリ>安心・<br>安全>消防・救急>消防     | 火災警報器                    |                     | <u>一覧</u>  | 公開           |                  | 2023-08-29 15:40 | 担当者A          | 2023-08-29 15:40 |       |
| - 防ち3已<br>防ち3已火丁                        | 155        | QAカテゴリ>サイトカテゴリ>安心・<br>安全>消防・救急>消防     | 消防団                      |                     | 一覧         | 公開           |                  | 2023-08-29 15:41 | 担当者A          | 2023-08-29 15:41 |       |
| - 交通安全<br>仮ナンバー                         | 156        | QAカテゴリ>サイトカテゴリ>安心・<br>安全>消防・救急>消防     | 消火栓                      |                     | <u>一覧</u>  | 公開           |                  | 2023-08-29 15:45 | 担当者A          | 2023-08-29 15:45 |       |
| - 日転車<br>市営駐輪場<br>※重支援                  | 191        | QAカテゴリ>サイトカテゴリ>安心・<br>安全>消防・救急>消防     | <u>危険物</u>               |                     | 二覧         | 公開           |                  | 2023-09-03 11:44 | 担当者A          | 2023-09-03 11:44 |       |
| 義援金<br>危機管理                             | 254        | QAカテゴリ>サイトカテゴリ>安心・<br>安全>消防・救急>消防>危険物 | <u>危険物取扱者資格</u>          |                     | 三覧         | 公開           |                  | 2023-09-06 17:59 | 担当者A          | 2023-09-06 17:59 |       |
|                                         |            | /                                     |                          | ·······             | 7          |              |                  |                  | 1             |                  |       |
| ルートの「カテゴリ」を選択す<br>一覧にすべてのカテゴリを表示        | すると、<br>示。 | カテュ                                   | ゴリ名を選択すると、<br>ゴリの詳細画面を表示 | 当該<br>。<br>一覧<br>設定 | を選払<br>してい | Rすると<br>いるQA | 2、当該カテ<br>を一覧表示。 | ゴリを              |               |                  | -     |

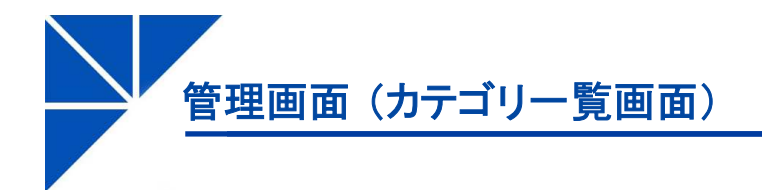

| Site | Bri | dg | e |
|------|-----|----|---|
|      |     |    |   |

| Joruri Agent                     |                             |                 |           | 2023-11-22 (水)   じ | ょうるり市   じょうる     | り市管理者(joruri) | じょうるり市 🗸         | ログアウ |
|----------------------------------|-----------------------------|-----------------|-----------|--------------------|------------------|---------------|------------------|------|
| チャットボット 🔻 回答 カ                   | テゴリ ユーザー ログ 設定              |                 |           |                    |                  |               |                  |      |
| 届出・証明・戸籍   カテゴリ                  |                             |                 |           |                    |                  |               |                  |      |
| カテゴリ                             | ┃ カテゴリー覧 QAカテゴリ> サイトカテゴリ> 届 | 出・証明・戸籍         |           |                    |                  |               |                  |      |
| - QAカテゴリ<br>- サイトカテゴリ<br>+ 安心・安全 | 上へ                          |                 |           |                    |                  |               |                  |      |
| + 環境・衛生<br>+ 健康・予防               | カテゴリ名・ID 作成                 | 善 ★ 作成/編集者 ★ 期間 | _~ (      | 検索 クリア CSV出        | מי               |               |                  |      |
| - 届出·証明·戸籍                       | 7件                          |                 |           |                    |                  |               |                  |      |
| - 住民票・戸籍                         | ID <u>カテゴリ名</u>             | カテゴリロ           | 回答        | ステータス 編集者          | 編集日              | 作成者           | 作成日              | 表示順  |
| 証人                               | 41 <u>住民票·戸籍</u>            |                 | 一覧        | 公開                 | 2023-08-13 22:23 | 担当者A          | 2023-08-13 22:23 |      |
| 時間外                              | 42 印建登録                     |                 | 一覧        | 公開                 | 2023-08-13 22:23 | 担当者A          | 2023-08-13 22:23 |      |
| 再増<br>取り消し                       | 43 <u>外国人登録</u>             |                 | <u>一覧</u> | 公開                 | 2023-08-13 22:23 | 担当者A          | 2023-08-13 22:23 |      |
| 不受理                              | 44 各種証明書                    |                 | 一覧        | 公開                 | 2023-08-13 22:23 | 担当者A          | 2023-08-13 22:23 |      |
| 離婚屆                              | 45 <u>パスポート</u>             |                 | 一覧        | 公開                 | 2023-08-13 22:23 | 担当者A          | 2023-08-13 22:23 |      |
| 死亡届                              | 46 マイナンバー制度                 |                 | 一覧        | 公開                 | 2023-08-13 22:24 | 担当者A          | 2023-08-13 22:24 |      |
| 出生届住民票                           | 268 公証人役場                   |                 | 一覧        | 公開                 | 2023-09-06 23:40 | 担当者A          | 2023-09-06 23:40 |      |

カテゴリの項目を選択すると、選択したカテゴリの 直下のカテゴリのみを一覧に表示。 管理画面(カテゴリ詳細画面)

| Joruri Agent                                                      |             | 2023-11-22(水)   じょうるり市   じょうるり市管理者(joruri)   <mark>じょうるり市 &gt;</mark>   ログフ | アウト |
|-------------------------------------------------------------------|-------------|-----------------------------------------------------------------------------|-----|
| デャットボット ▼ 回答 カテゴリ                                                 | ユーザー ログ 設定  |                                                                             |     |
| <u>カテゴリ カテゴリ</u>                                                  |             |                                                                             |     |
|                                                                   |             |                                                                             |     |
| カテゴリ                                                              | カテコリ詳細      |                                                                             |     |
| - QAカテゴリ                                                          |             |                                                                             |     |
| - サイトカテコリ<br><u> 本 、 - </u> -  -  -  -  -  -  -  -  -  -  -  -  - |             |                                                                             |     |
| - <u>女心・女主</u><br>- 消防・救急                                         | 其木桔報        |                                                                             |     |
| 応急処置                                                              | 45/11/11/14 |                                                                             |     |
| - 消防                                                              | ID          | 1                                                                           |     |
| - 消火器                                                             | カテゴロタ       | 与入, <del>左</del> 入                                                          |     |
| 有効期限                                                              | 777 J 74    |                                                                             |     |
| 次次言報辞                                                             | カテゴリID      |                                                                             |     |
| 消火栓                                                               | フテータフ       | 八月月                                                                         |     |
| - 危険物                                                             | ~)-)~       |                                                                             |     |
| 危険物取扱者資格                                                          | 表示順         |                                                                             |     |
| - 叔急                                                              |             |                                                                             |     |
| 水云半<br>広争 <b></b> 如罢                                              | 質問表示        |                                                                             |     |
| 119番                                                              | 同父主二        | 新聞のみたまニオス                                                                   |     |
| - 防災・災害                                                           | 回答衣示        | 貝向のので表示する                                                                   |     |
| - 防災                                                              | 作成/编集者      |                                                                             |     |
| 備蕃品                                                               |             |                                                                             |     |
| - 火告                                                              | 作成者         | じょうるり市 じょうるり市管理者(joruri)                                                    |     |
| 台風・大雨                                                             |             | 2022.07.10.14.20                                                            |     |
| - 迎葉推                                                             | телда       | 2023-07-10 14.30                                                            |     |
| 避難行動要支援                                                           | 編集者         | じょうるり市 じょうるり市管理者(joruri)                                                    |     |
| - 防犯·交通安全                                                         | 运传口         | 2022.07.49.44/20                                                            |     |
| - 10/01G<br>防和2次T                                                 | 桶集口         | 2023-07-18 14:39                                                            |     |

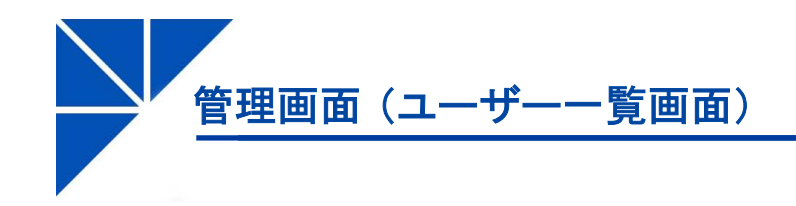

| Joruri             | Agent              |          |      |      |      |    |                 | 2 | 023-11-22 (水) | じょうるり市 | じょうるり市管理者 | í(joruri)   じょう | るり市 🗸 丨 ログアウト    |
|--------------------|--------------------|----------|------|------|------|----|-----------------|---|---------------|--------|-----------|-----------------|------------------|
| チャットボ              | ット                 | •        | 回答   | カテゴリ | ユーザー | ログ | 設定              |   |               |        |           |                 |                  |
|                    |                    | <b>^</b> | ユーザー |      |      |    |                 |   |               |        |           |                 |                  |
| <mark>ユーザ</mark> ー | 一覧                 |          |      |      |      |    |                 |   |               |        |           |                 |                  |
| 作成                 |                    |          |      |      |      |    |                 |   |               |        |           |                 |                  |
| 1件                 |                    |          |      |      |      |    |                 |   |               |        |           |                 |                  |
| ID                 | アイコン               | ユーザー     |      |      |      | 種別 |                 |   | メッセージ         |        |           | 作成/編集者          | 作成/編集日           |
| 1                  | <b>し</b><br>じょうるり市 |          |      |      |      | デフ | <del>ォル</del> ト |   |               |        |           | システム管理者         | 2023-08-09 17:30 |

管理画面(ユーザー作成画面)

| Joruri Agent                              | 2023-11-22(水)   じょうるり市   じょうるり市管理者(joruri)   じょうるり市 🗸   ログアウト                                            |
|-------------------------------------------|----------------------------------------------------------------------------------------------------|
| チャットボット の答 カテゴリ ユー                        | ゲー ログ 設定                                                                                                 |
| ▲<br>ユーザー<br>「<br>ユーザー<br>作成<br>基本情報      | ・システムにログインするユーザーアカウントは、別途「ユーザー管理」アプリ<br>ケーションで作成します。<br>・このユーザー作成画面は、作成されたユーザーアカウントにアイコンなどを設定<br>する画面です。 |
| <u></u><br>アイコン                           |                                                                                                    |
| タイトル                                      |                                                                                                    |
| 代替テキスト                                    |                                                                                                    |
| 種別 デフォルト 🗸                                |                                                                                                    |
| アイコン  アイコン  ファイルを選択  選択されてい  登録済みのアイコンを削除 | せん                                                                                                    |
| メッセージ                                     |                                                                                                    |
|                                           | 登録                                                                                                    |

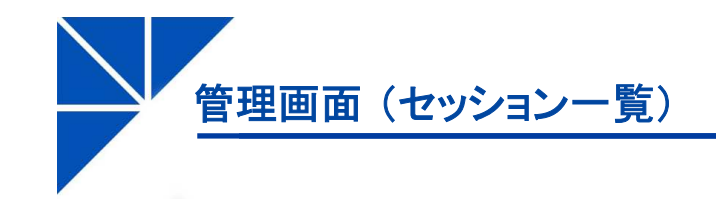

| Joruri  | Agent                |                  |        |              | 2023  | 3-11-22 (水) | じょうるり市      | じょうるり市管理者(jo        | ruri)   じょうるり市      | ログアウト |
|---------|----------------------|------------------|--------|--------------|-------|-------------|-------------|---------------------|---------------------|-------|
| チャットボ   | ע <b>ר ▼</b>         | 回答 カテゴリ ユーザー     | ログ 影   | 安定           |       |             |             |                     |                     |       |
|         | •                    | 一覧 IPアドレス        |        |              |       |             |             |                     |                     |       |
| セッショ    | ン一覧                  |                  |        |              |       |             |             |                     |                     |       |
| 対話      |                      |                  | 対話ID   |              | 7     |             |             |                     |                     |       |
| 開始日時    |                      | ~                | IPアドレス |              |       | 191 🗹 🗌     | 検索クリア       |                     |                     |       |
| 全812件中、 | 1~100件を表示            |                  |        |              |       |             |             |                     |                     |       |
| ID      | 開始対話ID               | 対話               |        |              | 未回答数  | 対話数         | <u>対話時間</u> | 開始日時                | 終了日時                |       |
| 812     | 2023112200001        | 教育               |        |              | 0     | 4           | 00:00:10    | 2023-11-22 15:59:48 | 2023-11-22 15:59:58 |       |
| 811     | <u>2023112100007</u> | ごみ・リサイクル         |        |              | 0     | 4           | 00:00:06    | 2023-11-21 20:44:55 | 2023-11-21 20:45:01 |       |
| 810     | 2023112100005        | ごみ               |        |              | 0     | 2           | 00:00:00    | 2023-11-21 10:43:35 | 2023-11-21 10:43:35 |       |
| 809     | <u>2023112100003</u> | マップ              |        |              | 0     | 2           | 00:00:00    | 2023-11-21 09:41:21 | 2023-11-21 09:41:21 |       |
| 808     | <u>2023112100001</u> | マップ              |        |              | 0     | 2           | 00:00:00    | 2023-11-21 09:41:11 | 2023-11-21 09:41:12 |       |
| 807     | 2023112000017        | 出産               |        |              | 0     | 2           | 00:00:00    | 2023-11-20 16:06:01 | 2023-11-20 16:06:02 |       |
| 806     | <u>2023112000015</u> | 分別               |        |              | 0     | 2           | 00:00:00    | 2023-11-20 15:40:36 | 2023-11-20 15:40:36 |       |
| 805     | 2023112000013        | ごみ               |        |              | 0     | 2           | 00:00:00    | 2023-11-20 15:40:24 | 2023-11-20 15:40:24 |       |
| 804     | <u>2023112000011</u> | タグ               |        |              | 1     | 2           | 00:00:00    | 2023-11-20 15:39:58 | 2023-11-20 15:39:58 |       |
| 803     | 2023112000009        | タグ               |        |              | 1     | 2           | 00:00:00    | 2023-11-20 15:39:41 | 2023-11-20 15:39:41 |       |
| 802     | 2023112000007        | ごみ               |        |              | 0     | 2           | 00:00:00    | 2023-11-20 15:37:06 | 2023-11-20 15:37:06 |       |
|         |                      |                  |        |              |       |             |             |                     |                     |       |
| 特定の     | ユーザーとの               | 対話に対して、対話IDを割り振る | 5.     | 回答が見つからなかった質 | 質問の数。 | 質問          | と回答の総数。     |                     |                     |       |

管理画面(セッション詳細画面)

| Joruri Agent | 2023-11-22(水)   じょうるり市   じょうるり市管理者(joruri)   じょうるり市 💙   ログアウト                                                   |
|--------------|----------------------------------------------------------------------------------------------------|
| チャットボット・     | 回答 カテゴリ ユーザー ログ 設定                                                                                              |
| <b>^</b> _   | 一覧 IPアドレス                                                                                                    |
| セッション詳細      |                                                                                                    |
| 一覧           |                                                                                                    |
| 基本情報         |                                                                                                    |
| ID           | 812                                                                                                    |
| セッションID      |                                                                                                    |
| ユーザー         |                                                                                                    |
| IPアドレス       |                                                                                                    |
| ユーザーエージェント   | Mozilla/5.0 (Windows NT 10.0; Win64; x64) AppleWebKit/537.36 (KHTML, like Gecko) Chrome/119.0.0.0 Safari/537.36 |
| ページURL       | https://web1.demo.joruri2020.joruri-cms.jp/                                                                     |
| リファラー        | https://web1.demo.joruri2020.joruri-cms.jp/                                                                     |
| 対話日時         |                                                                                                    |
| 開始対話ID       | 2023112200001                                                                                                   |
| 開始日時         | 2023-11-22 15:59:48                                                                                             |
| 終了日時         | 2023-11-22 15:59:58                                                                                             |
| 対話時間         | 00:00:10                                                                                                    |
| 対話数          | 4                                                                                                    |
| 未回答数         | 0                                                                                                    |

管理画面(設定画面)

| Joruri Agent |               | 2023-11-22(水)   じょうるり市   じょうるり市管理者(joruri)   <mark>じょうるり市 &gt;</mark>   ログアウト | SiteBridg |
|--------------|---------------|-------------------------------------------------------------------------------|-----------|
| チャットボット      | ▼ 回答 カテゴリ     | ユーザー ログ 設定                                                                    |           |
| ER/E         | ▲ 設定 同義語      | 」                                                                             |           |
| i            | 設定一覧          |                                                                               |           |
|              | 基本設定 [編集]     |                                                                               |           |
|              | タイトル          | Joruri Agent                                                                  |           |
|              | 対話ログ          | 有効                                                                            |           |
|              | ツリー表示         | 非表示                                                                           |           |
|              | 回答検索サイト       |                                                                               |           |
|              | 回答検索方式        | QA検索ベース                                                                       |           |
|              | CKEditor [編集] |                                                                               |           |
|              | エディターCSS      | @charset "UTF-8"; @import                                                     |           |
|              | 初期設定 [編集]     |                                                                               |           |
|              | 表示回答          | 497: じょうるり市トップ                                                                |           |
|              | メッセージ [編集]    | <u> </u>                                                                      |           |
|              | 初期            | こんにちは、じょうるり市チャットボットです。わからないことを尋ねてください。                                        |           |
|              | 質問選択          | 該当する質問がない場合は、カテゴリを選ぶか、質問を入力してください。                                            |           |
|              | 情報なし          | 参考になる記事は見つかりませんでした。                                                           |           |
|              | カテゴリなし        | 参考になるカテゴリは見つりませんでした。                                                          |           |
|              | 年齢            | 12歳です。                                                                        |           |
|              | 位置設定 [編集]     | 位置設定 [編集]                                                                     |           |
|              | 都市名           | 德島                                                                            |           |
|              | 緯度            | 34.066                                                                        |           |
|              | 経度            | 134.559                                                                       |           |
|              | QA検索 [編集]     |                                                                               |           |
|              | インデックス        | インデックスは正常です(pwm_agent_000002_production) 更新                                   |           |
|              | 回答表示閾値        | 0.9                                                                           |           |
|              | 回答検索閾値        | 0.6                                                                           |           |
|              | 回答検索件数        | 5                                                                             |           |

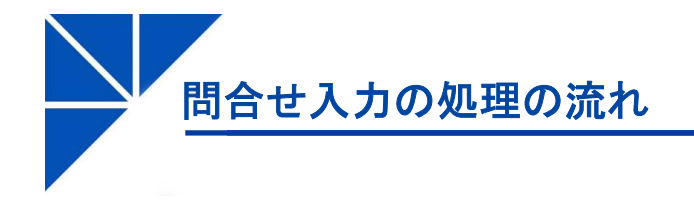

ユーザーからのチャットボットへの入力

例:「印鑑登録の方法を教えてください」

# 事前に手動で質問・回答を登録する流れ ユーザーが問合せを入力した場合の流れ

#### 1. 質問と回答を手動で登録(管理画面での作業)

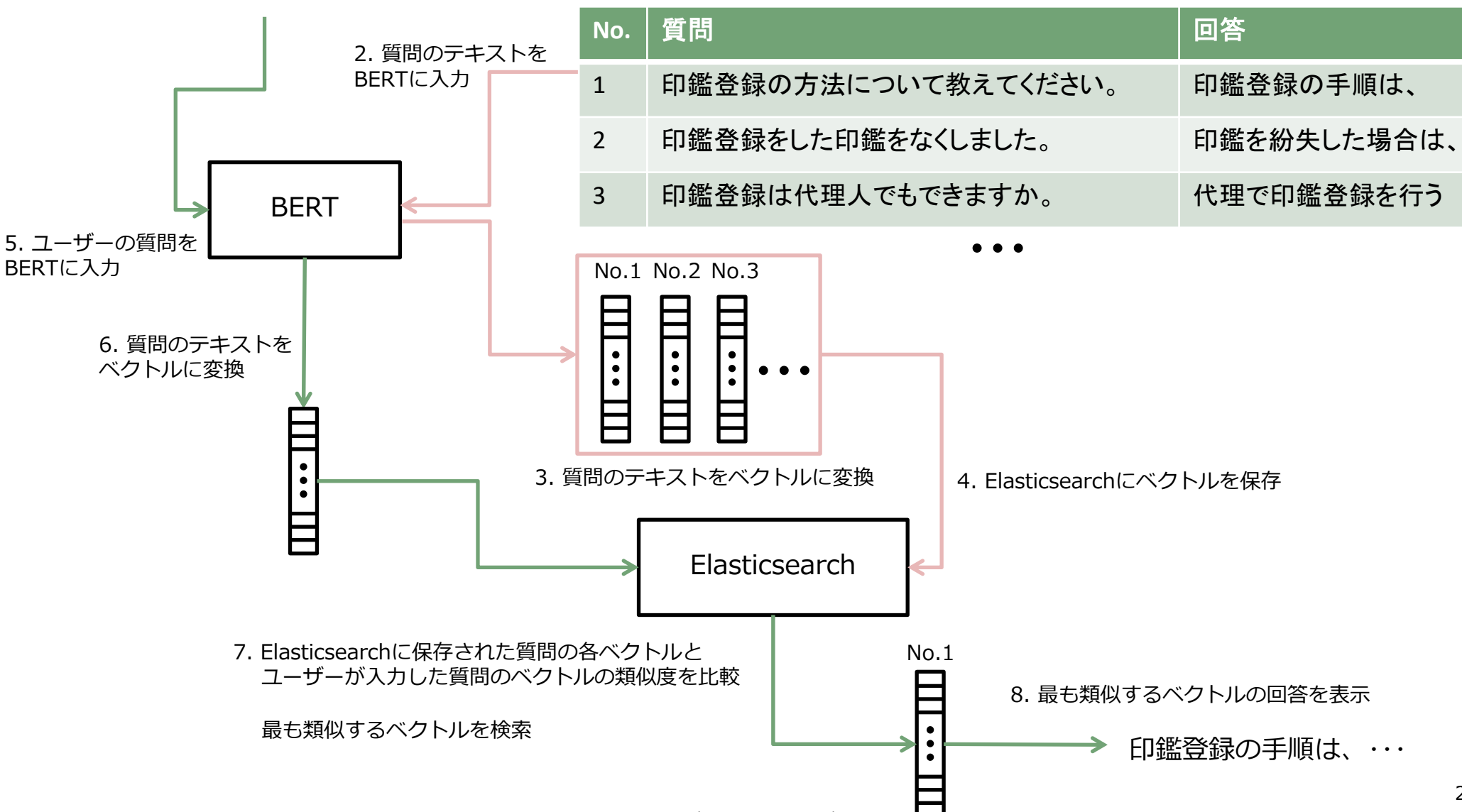